### Postup inštalácie aplikácie Backup Expert do počítača

а.

Stiahnite si aplikáciu do počítača z adresy https://panel.backupexpert.sk/setup/windows. Je určená pre operačné systémy Windows. Táto aplikácia je dostupná aj cez webové rozhranie služby na adrese https://panel.backupexpert.sk v ľavom menu "**Stiahnut**".

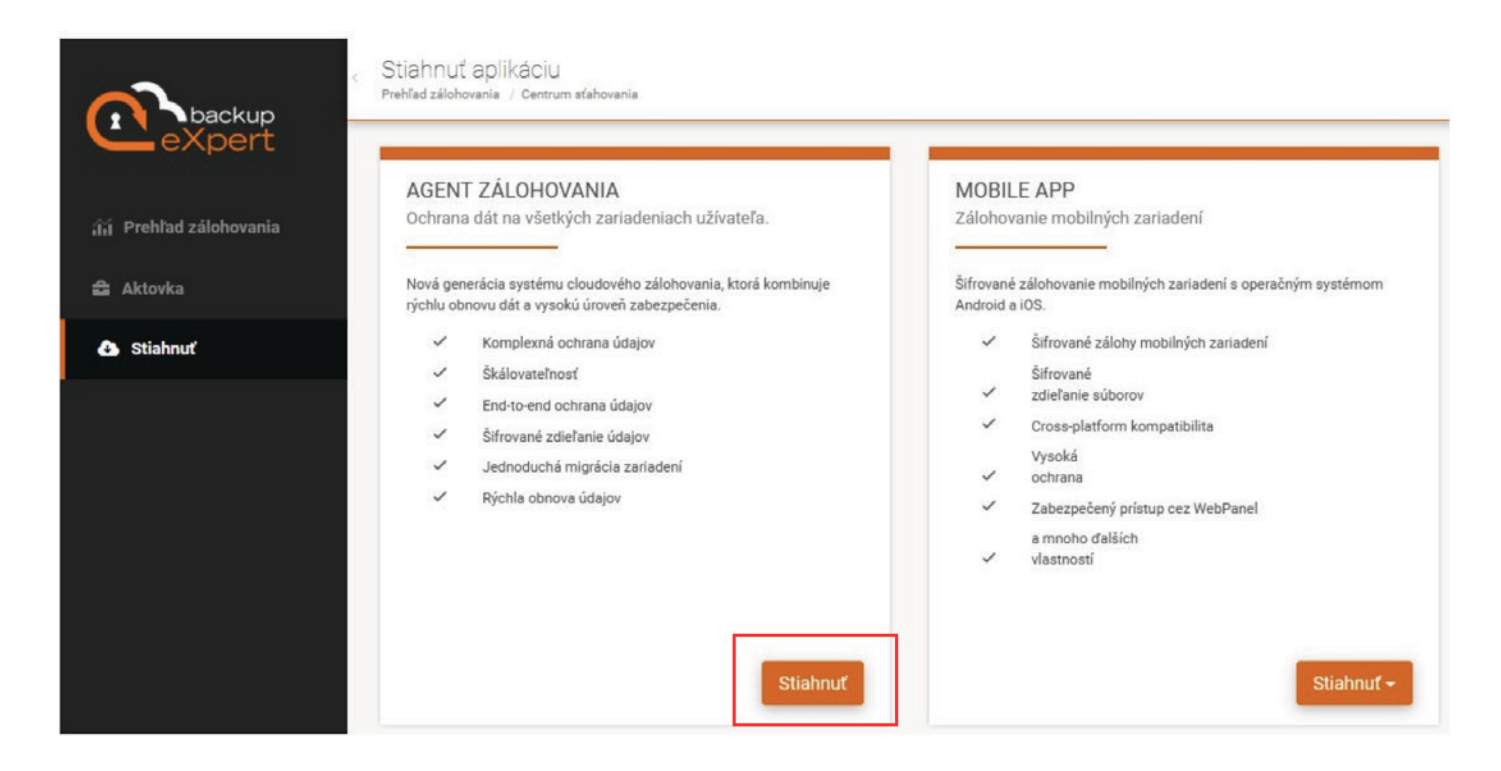

**b.** Po spustení inštalačného súboru kliknite na "**Next**".

### C. Odsúhlaste podmienky služby a kliknite na "Next".

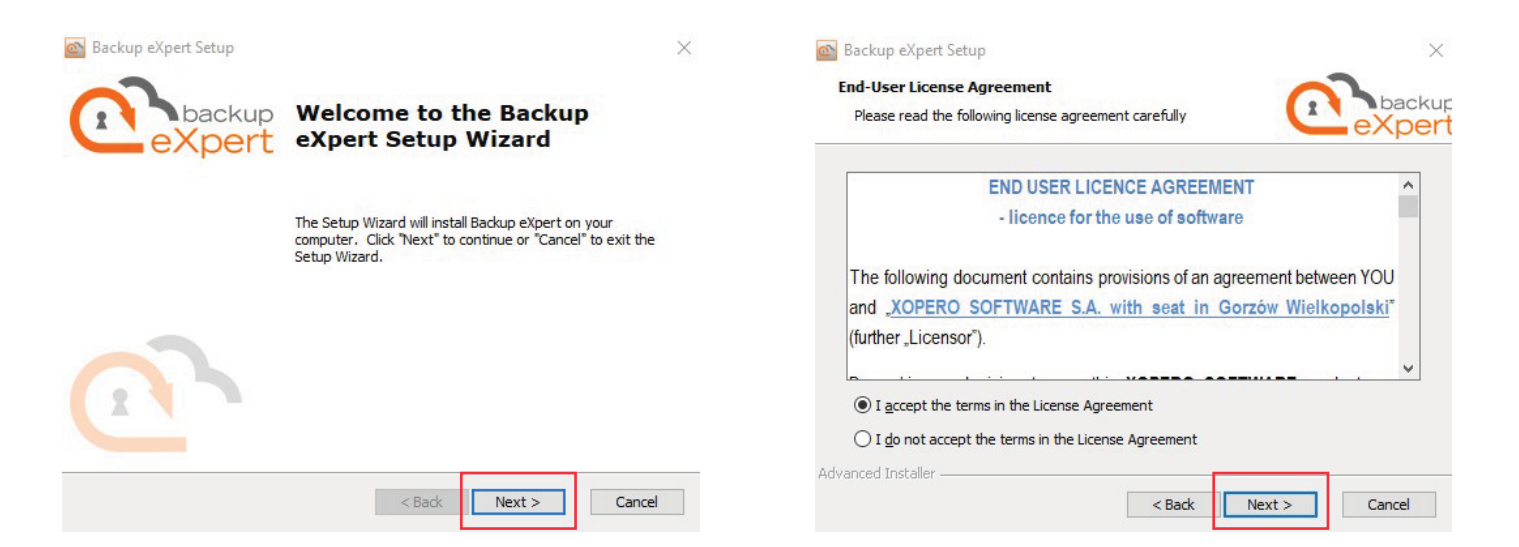

### d.

## Vyberte miesto inštalácie a kliknite na "**Next**".

| elect Installation Folder                                                                      |                           | 0                | had          |
|------------------------------------------------------------------------------------------------|---------------------------|------------------|--------------|
| This is the folder where Backup eXpert will be installed.                                      |                           |                  | eXpe         |
| To install in this folder, dick "Next". To in                                                  | stall to a different fold | der, enter it be | low or click |
| browse .                                                                                       |                           |                  |              |
|                                                                                                |                           |                  |              |
| Folder:<br>C:\Program Files (x86)\Backup eXpert\                                               |                           |                  | Browse       |
| Folder:<br>C:\Program Files (x86)\Backup eXpert\<br>] Put all application files in this folder |                           |                  | Browse       |
| Folder:<br>C:\Program Files (x86)\Backup eXpert\<br>Put all application files in this folder   |                           |                  | Browse       |
| Folder:<br>C: 'Program Files (x86) \Backup eXpert\<br>Put all application files in this folder |                           |                  | Browse       |

### **e.** Spustite inštaláciu kliknutím na "**Install**".

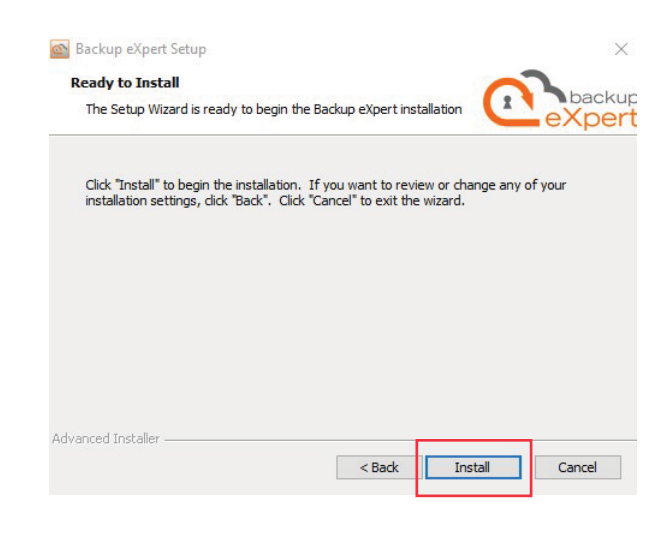

f. \_\_\_\_

Aplikácia sa nainštalovala, kliknite na "**Finish**".

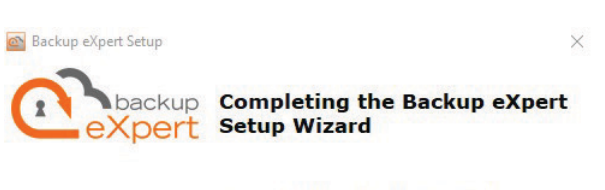

Click the "Finish" button to exit the Setup Wizard.

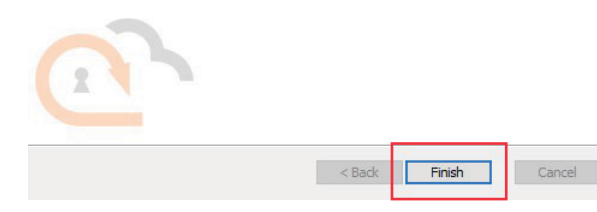

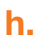

Zadajte vaše prihlasovacie údaje, potvrďte možnosť "**Prihlásiť sa automaticky**" a kliknite na "**Prihlásenie**".

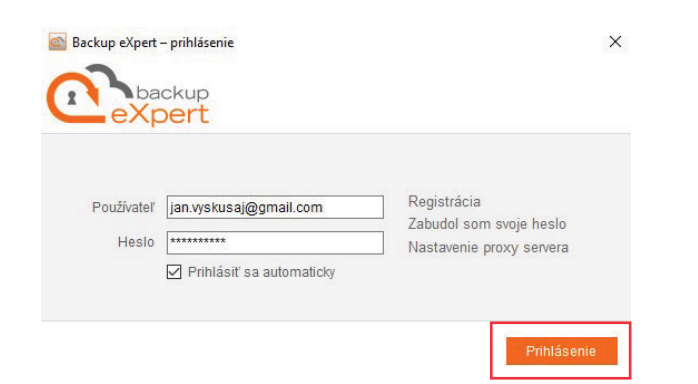

g. Spustite aplikáciu kliknutím na ikonku Backup Expert na pracovnej ploche počítača.

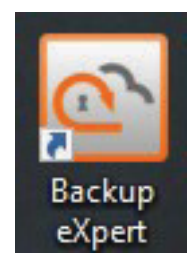

i. Spustí sa úvodná obrazovka aplikácie Backup Expert.

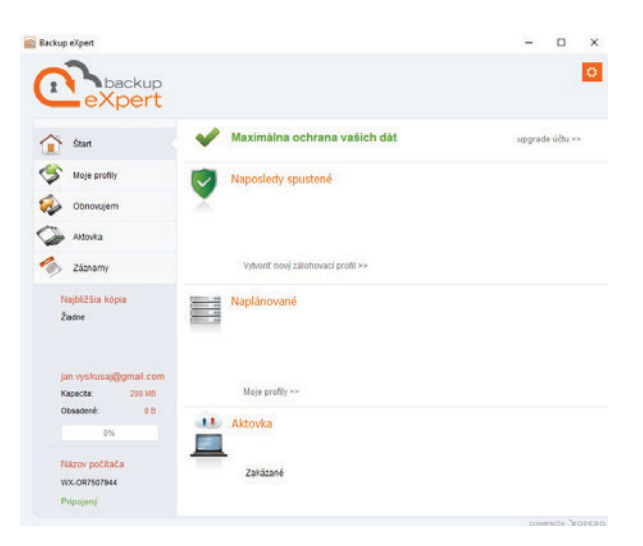

# 2. Postup inštalácie aplikácie Backup Expert/Xopero Cloud do mobilného telefónu

Aplikácia Backup Expert/Xopero Cloud je dostupná pre mobilné telefóny s operačným systémom Android a iOS.

### Odkaz na stiahnutie:

s operačným systémom Android – z obchodu
Backup Expert: https://play.google.com/store/apps/details?id=sk.backupexpertorange.mobile,

GET IT ON

Download on the

- s operačným systémom iOS – z obchodu App Store si nainštalujte aplikáciu Xopero Cloud: https://apps.apple.com/sk/app/xopero-cloud/id1131176030?l=sk#?platform=iphone.

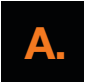

### Inštalácia aplikácie Backup Expert na zariadeniach s operačným systémom Android

### а.

Stiahnite a nainštalujte si aplikáciu **Backup Expert**.

# Image: Compare and State and State

### b.

Po jej spustení odsúhlaste prístupové práva potvrdením tlačidla "**OK, žiaden problém**".

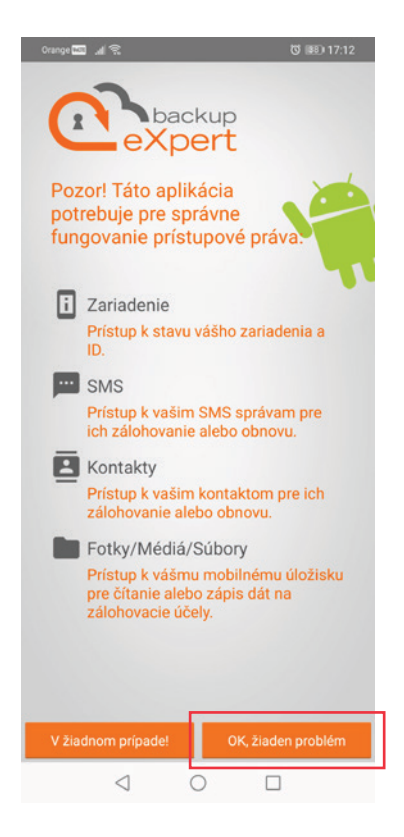

### C.

### d. Potvrďte šípku doprava.

Zadajte vaše prihlasovacie údaje do služby, vyberte možnosť "**Zapamätať**" a potvrďte "**Prihlásiť sa**".

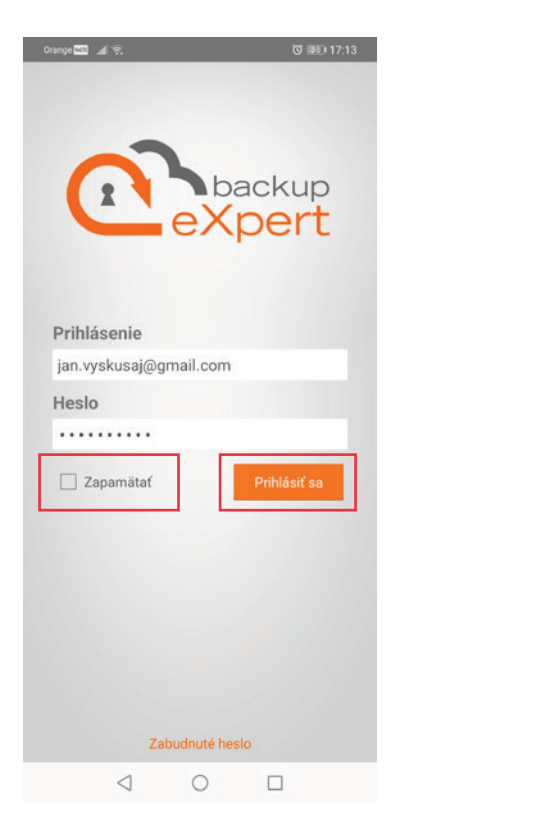

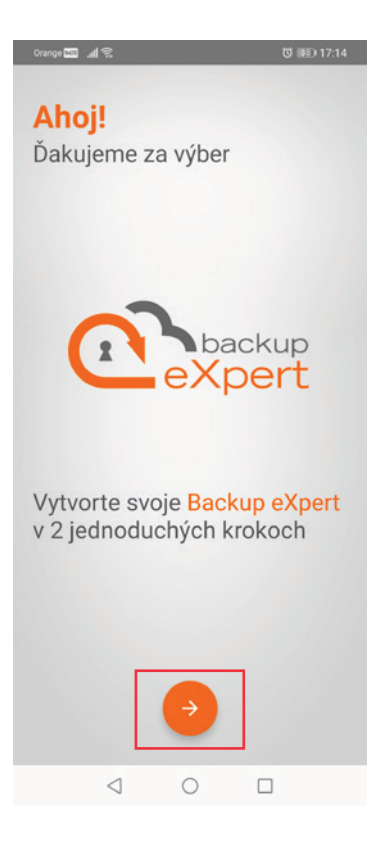

e.

Vyberte si obsah v telefóne, ktorý chcete zálohovať a potvrďte "**ĎALEJ**".

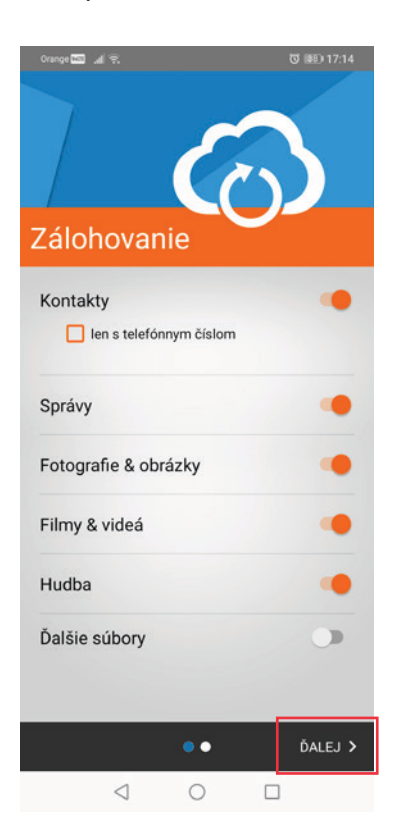

**f.** Vyberte si, ako často zálohovať a potvrďte "**ĎALEJ**".

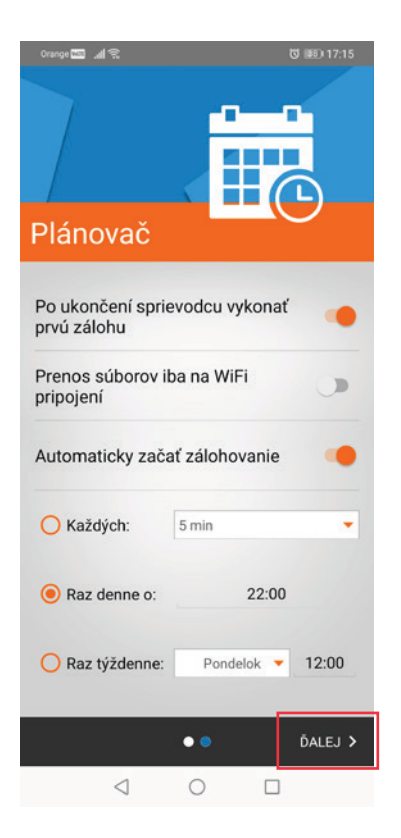

g. Na záver sa spustí úvodná obrazovka aplikácie.

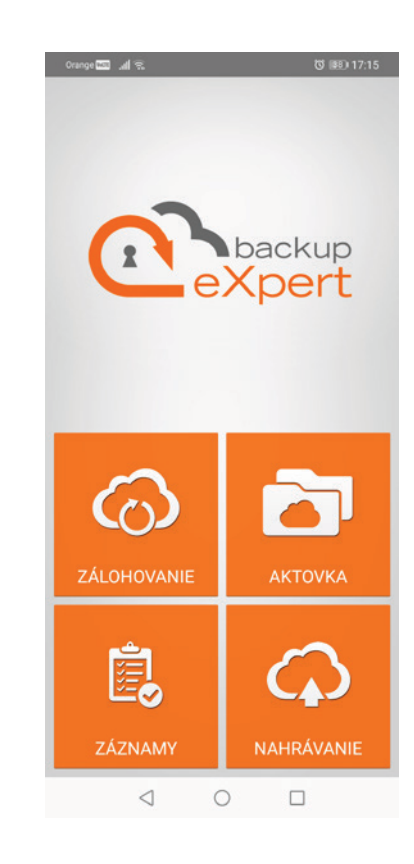

# Inštalácia aplikácie Xopero Cloud na zariadeniach s operačným systémom iOS

а.

Stiahnite a nainštalujte si aplikáciu **Xopero Cloud**.

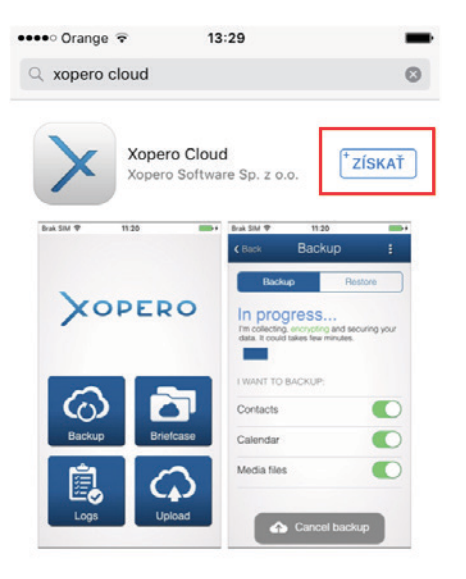

| 23      | *         | Q        | [↓]          |
|---------|-----------|----------|--------------|
| Vybrané | Hitparády | Vyhľadať | Aktualizácie |

С.

Zadajte vaše prihlasovacie údaje do služby, vyberte možnosť "Zapamätat" a potvrďte "Prihlásit".

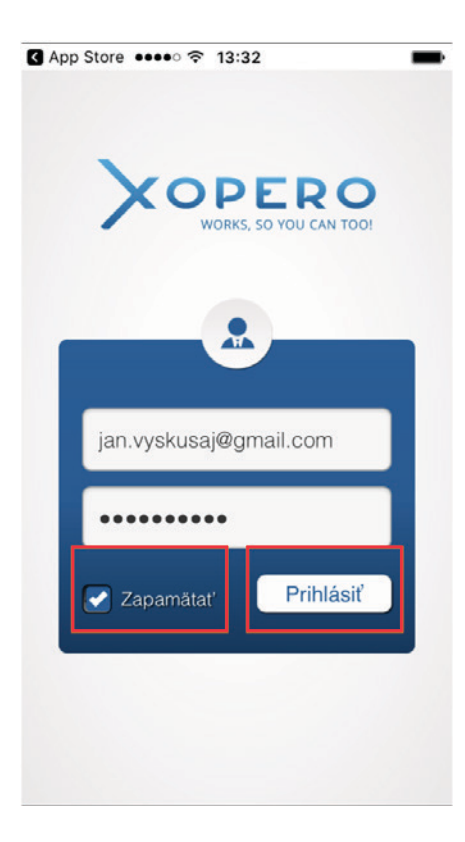

Po jej spustení odsúhlaste posielanie hlásení potvrdením tlačidla "**Povolit**".

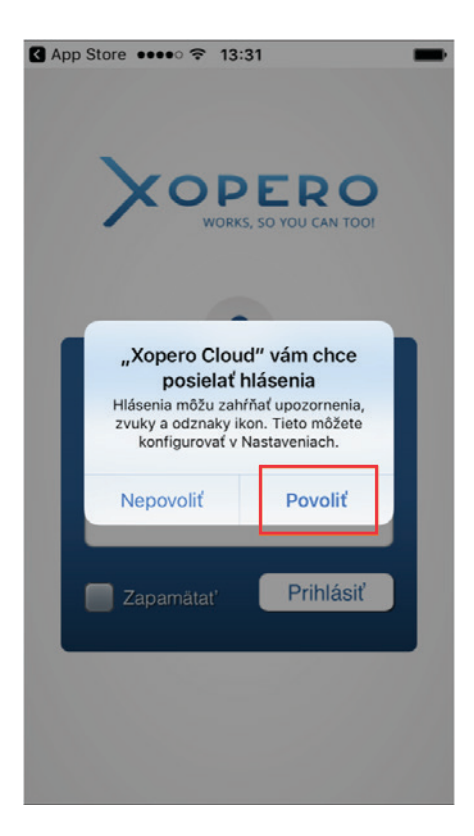

**d.** Potvrďte "**Ďalej**".

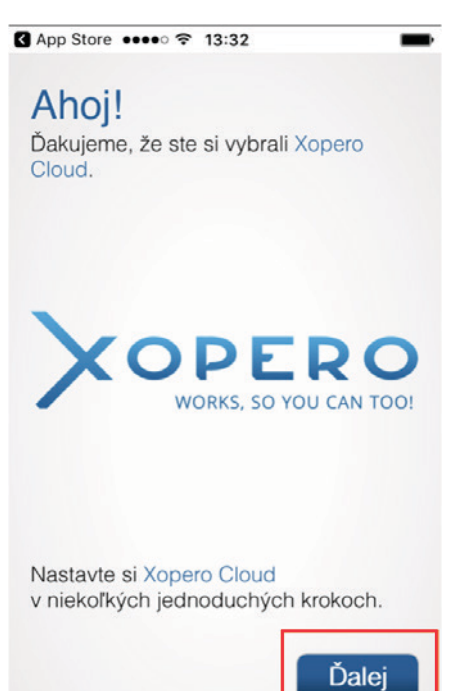

b.

### е.

Vyberte si, či chcete zálohovať aj cez mobilnú sieť alebo len cez wi-fi a potvrďte "**Ďalej**".

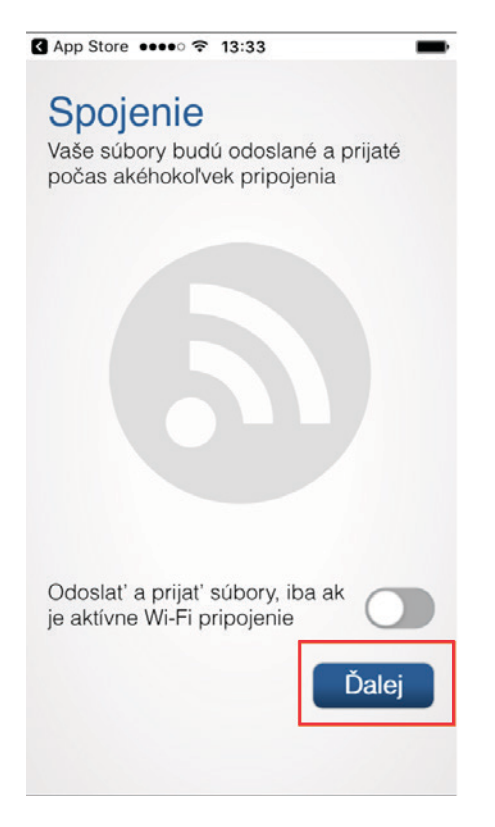

f.

Vyberte si obsah v telefóne, ktorý chcete zálohovať a potvrďte "**Dokončiť**".

| App Store ●●●●                 | -       |
|--------------------------------|---------|
| Zálohovanie                    |         |
| Vyberte údaje, ktoré si chcete | chrániť |
|                                |         |
|                                |         |
|                                |         |
|                                |         |
|                                |         |
|                                |         |
|                                |         |
| Kontakty                       |         |
| Kalendár                       |         |
|                                |         |
| Multimediálne súbory           |         |
|                                |         |
| Začať zálohovanie pri spuster  | ní      |
| aplikácie                      |         |
|                                |         |
|                                |         |
| Dol                            | končiť  |
|                                |         |

g. Na záver sa spustí úvodná obrazovka aplikácie.

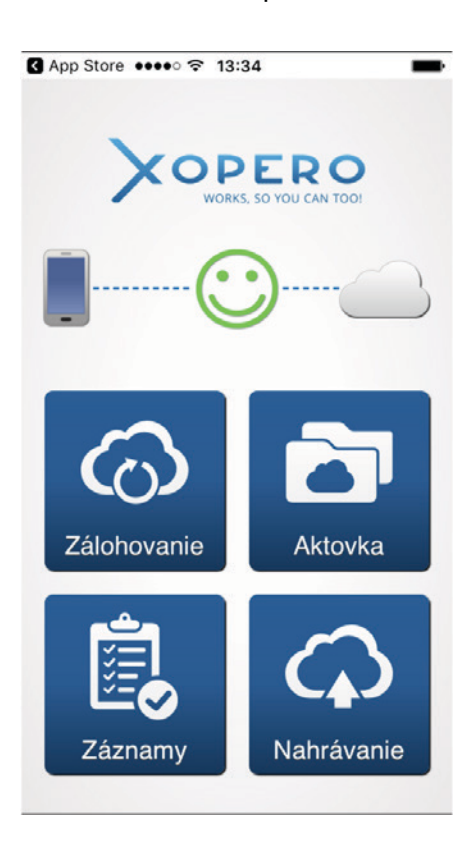